## 署名 署名を登録すると、メール作成時に登録した署名が自動的に追加されます。 ① メールのトップ画面で「設定」 💮 クリックします。 ② 「設定」画面一番下の「Outlook のすべての設定を表示」をクリックしま す。 Outlook 新しいメッセー ۵ د ,♀ 検索 ✓ お気に入り ☑ 優先 四その他 74119-\* の設定を検索します □ 受信トレイ 1 ① 17/9999 > (件名なし) たest \* 14:38 送信済みアイテム **---** 🕺 📢 17:9999 > (作名なし) こんにちは、〇〇です、これはテストです。以上 0 下梁さ • ①「設定」をクリック お気に入りに追加 \*\* √ フォルダー 9-9 E-F ① □ 受信トレイ 優先受信トレイ ① 0 T=ā デスクトップ通知 ▶ 送信済みアイテム 自 制除済みアイテム 1 表示問題 ① ②「Outlook のすべての設定を表示」クリック ◎ 迷惑メール 4¢7/vCE + 大# ロー アーカイブ ⊐ ×€ 最大 中 スレッド ビュー ① ● 景新のメッセージを一番上に ● ● 景新のメッセージを一番下に ● ● オフ オフ 会話の展歴 新しいフォルター > グループ 問覧ウィンドウ 合に表示 Outlook のすべての設定を表示 🗇 **—** *«*

## ③「作成と返信」をクリックします。

| 設定 レイアウト                                | 作成と返信 メ                                  |
|-----------------------------------------|------------------------------------------|
|                                         | 電子マールの睾丸                                 |
| ② 全般                                    | 送信するメールメッセージに自動的に追加される署名を作成します。          |
| ער א− <i>וו</i>                         |                                          |
| · 予定表 - 括処理                             |                                          |
| R <sup>R</sup> 連絡先<br>ストン・コンのキスタフィブ     |                                          |
| クイック設定を表示 アウションのカメダマイス                  | 愛知一郎                                     |
| メールを1月4月<br>メッセージの取り扱い                  | e-mail:15l9999@moon.aichi-u.ac.jp        |
| (1) (1) (1) (1) (1) (1) (1) (1) (1) (1) |                                          |
| 自動応答                                    |                                          |
| アイテム保持ポリシー                              |                                          |
| S/MIME                                  |                                          |
| グループ                                    | メッセージ形式                                  |
|                                         | メッセージを作成するときに差出人と Bcc の行を表示するかどうかを選択します。 |
| ③ 作成と返信」クリック                            | BCC を常に表示する                              |
|                                         | 差出人を常に表示する                               |
|                                         | メッセージを ブレーンテキスト / 形式で作成する                |
|                                         | ✓ 12pt ✓ B I (5)   保存」クリック               |
|                                         | 作成するメッセージは、既定では次のようになります。                |
|                                         | メッセージの形式はメッセージ新規作成ウィンドウで変更することもできます。     |
|                                         | 保存 破棄                                    |
|                                         |                                          |
| ④「電スメニルの異々」 棚に異々な                       | トカレまナ                                    |
| (4)「电丁/ - ルの者石」 (欄に者石を)                 | ヘガレます。                                   |
| ⑤「保存」をクリックします。                          |                                          |
|                                         |                                          |
|                                         |                                          |
|                                         |                                          |
|                                         |                                          |

豊橋情報メディアセンター(2022/4/4 修正)

n fr

•

•